## SAVE A DOCUMENT IN .rtf FORMAT

#### Page 1 of 3

If you are using Open Office, Microsoft Works, or any of the Microsoft Word programs, some instructors require you to save your file as an .rtf file. ".rtf" stands for Rich Text Format and some entities will require that you use this format. Especially if you use Microsoft WORKS, others may not be able to open your documents as by default, Works Word Processing saves documents with a .wps extension, while Open Office saves files with an .odt

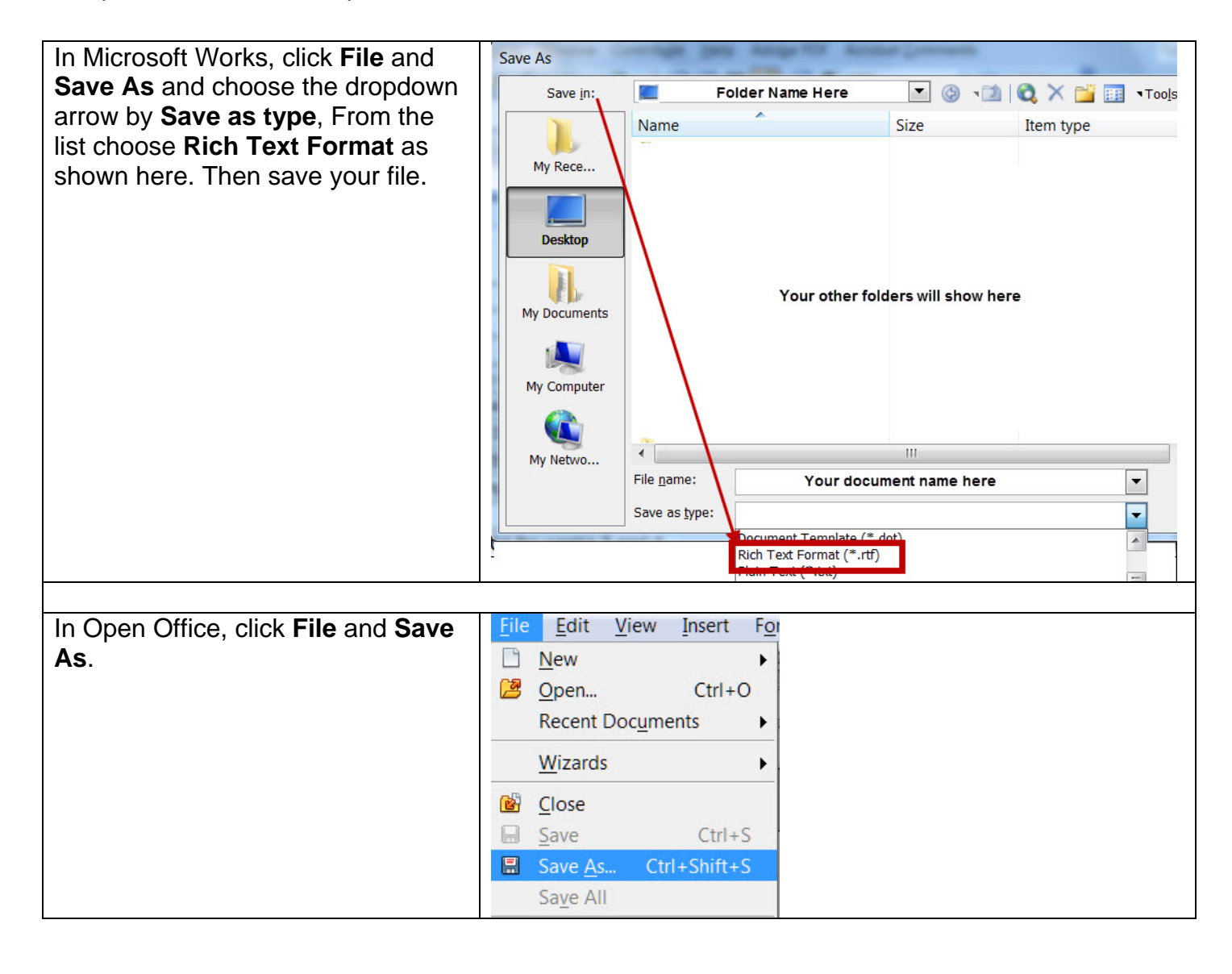

# SAVE A DOCUMENT IN .rtf FORMAT

#### Page 2 of 3

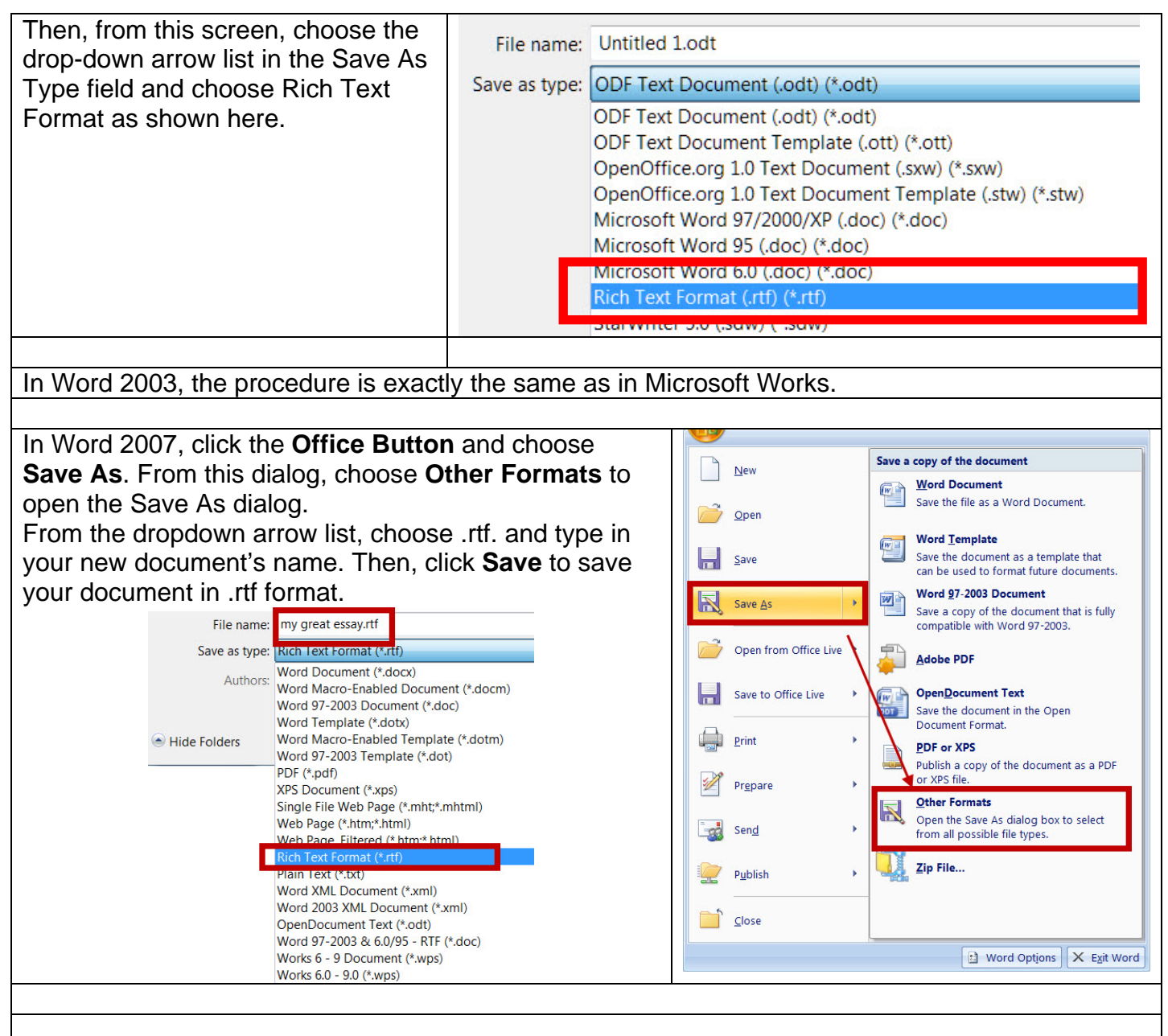

In Word 2010, click File and Save As to open the Save As dialog.

From the Save As dialog, click the downward arrow by the Save As Type field and choose Rich Text Format.97-2003. Click **Save** to save your document in .rtf format.

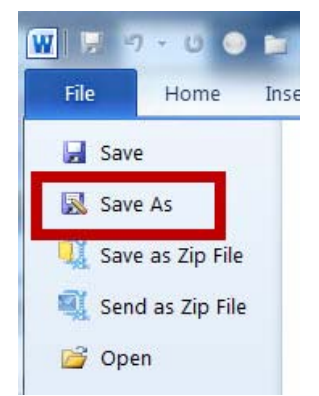

## SAVE A DOCUMENT IN .rtf FORMAT

### Page 3 of 3

| File name:   | my file saved as an rtf.rtf          |
|--------------|--------------------------------------|
| Save as type | Rich Text Format (*.rtf)             |
| Authors:     | Word Document (*.docx)               |
|              | Word Macro-Enabled Document (*.docm) |
|              | Word 97-2003 Document (*.doc)        |
|              | Word Template (*.dotx)               |
| le Folders   | Word Macro-Enabled Template (*.dotm) |
|              | Word 97-2003 Template (*.dot)        |
|              | PDF (*.pdf)                          |
|              | XPS Document (*.xps)                 |
|              | Single File Web Page (*.mht;*.mhtml) |
|              | Web Page (*.htm;*.html)              |
| Г            | Web Page, Filtered (*.htm;*.html)    |
| l            | Rich Text Format (*.rtf)             |
|              |                                      |